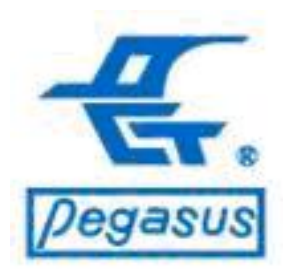

# PFP-8032如何清除管理員設定

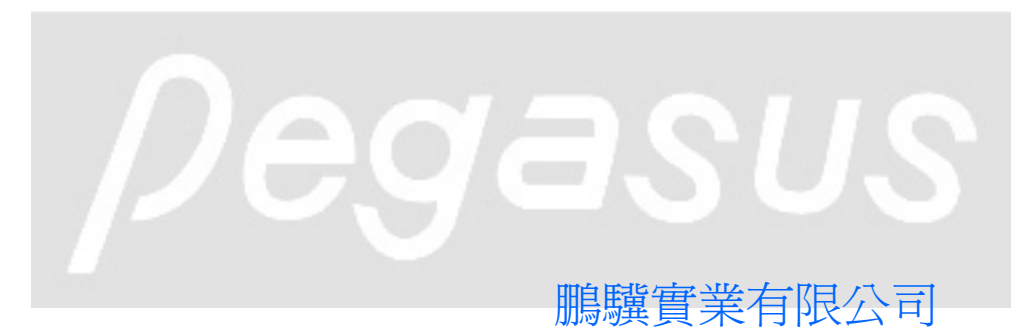

Copyright ©Pongee Industries Co., Ltd.

R

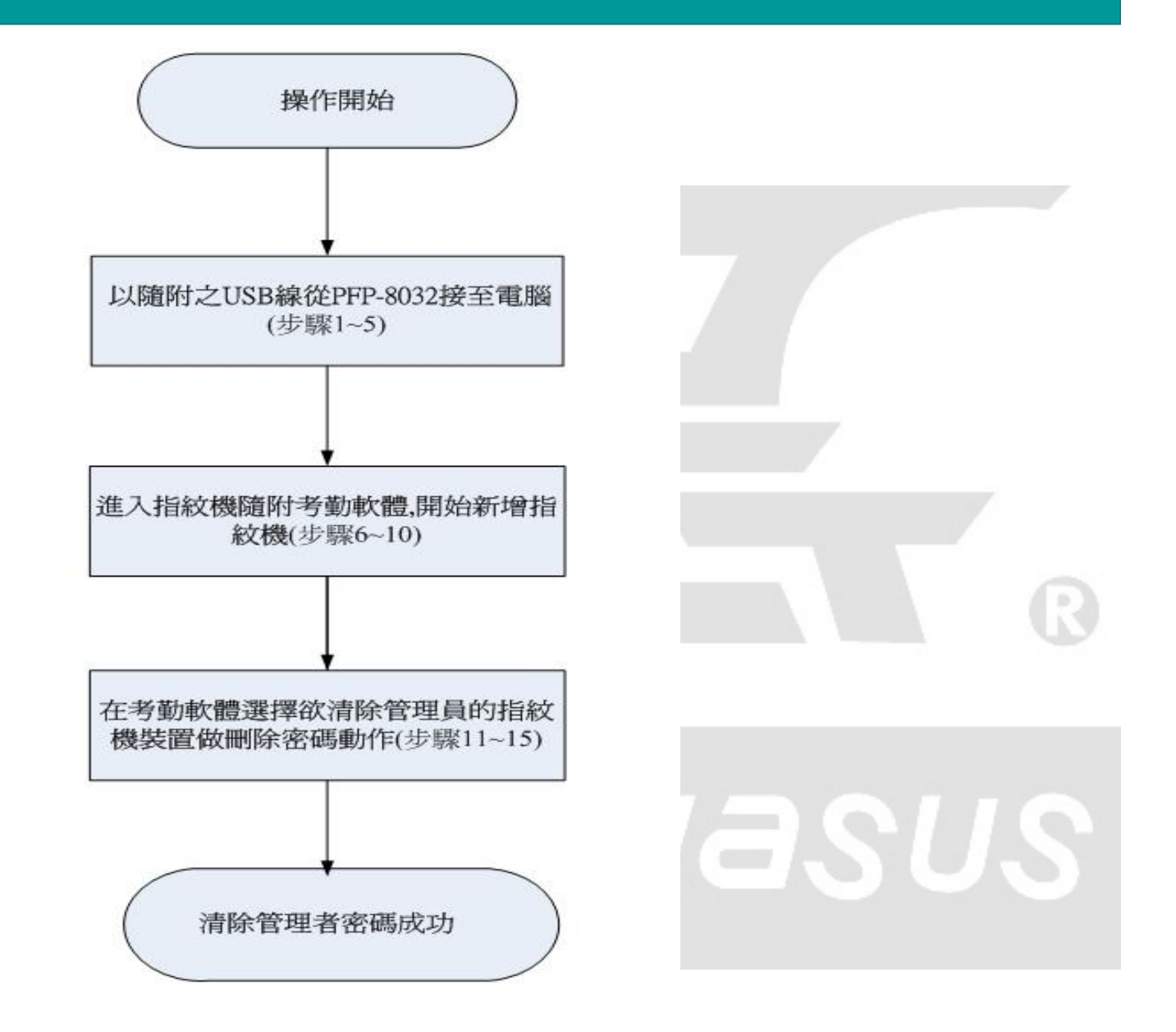

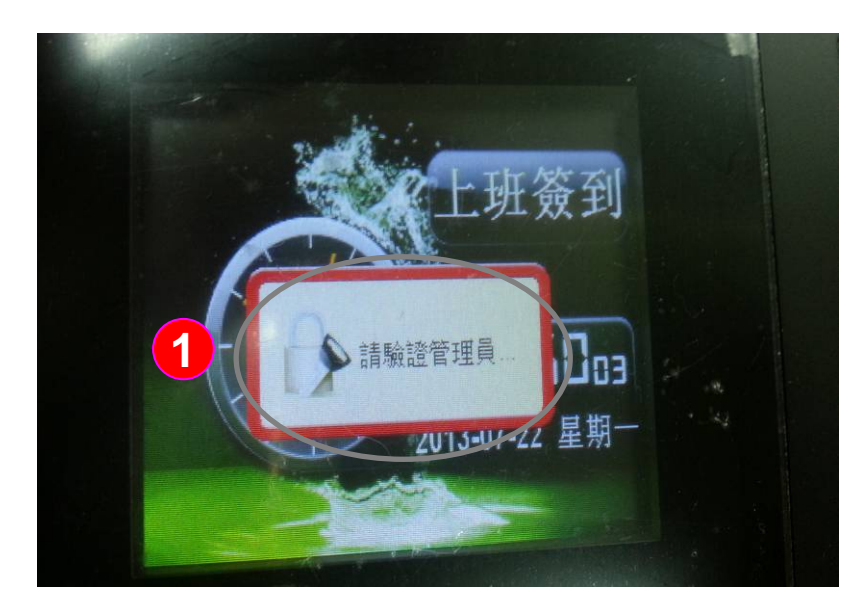

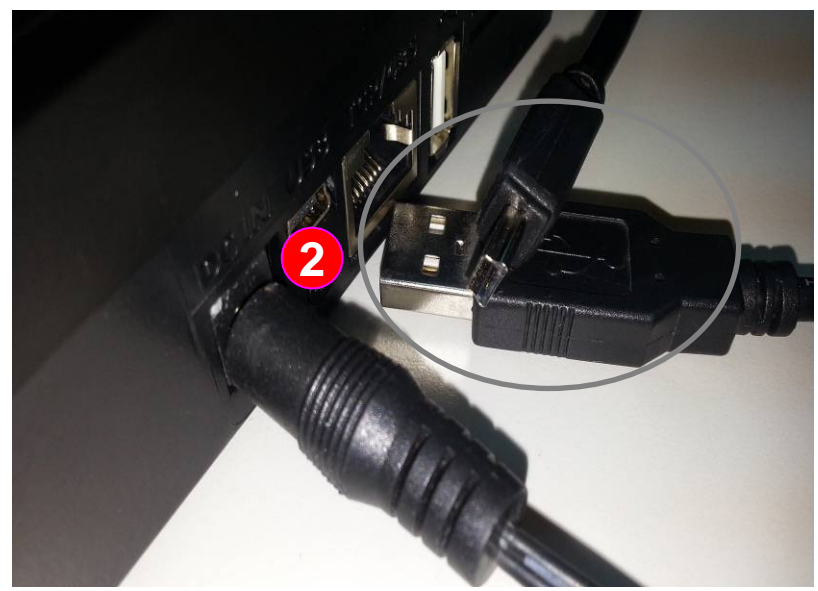

範例說明:

當PFP-8032在人員資料中已設有管理者,如果沒 有此管理者的指紋、卡號或密碼,將無法進入選 單做設定,以下將指導以軟體解除管理員設定讓使 用者得以進入選單

操作說明:以隨附之USB線從PFP-8032接至電腦

1:當PFP-8032在人員資料有設定管理者時, 當按「MENU」鍵時,指紋機將出現「請驗證 管理員」字樣

2:請找出產品隨附之USB線(如附圖)

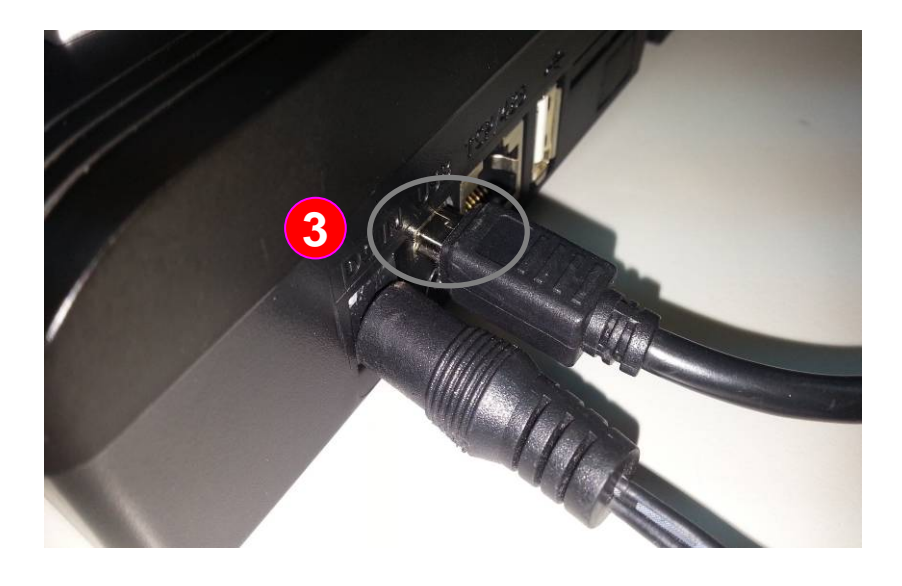

操作說明:以隨附之USB線從PFP-8032接至電腦

3:將mini-USB頭端插入本機(如附圖)

4 5:將另一端標準USB頭插入電腦,並打開指紋 機電源,此時電腦可正確找到指紋機

| 🛃 我的電腦                                                          |      |                                                                       |                 |                         |             |                                 |
|-----------------------------------------------------------------|------|-----------------------------------------------------------------------|-----------------|-------------------------|-------------|---------------------------------|
| 檔案(F) 編輯(E) 檢視(Y)                                               | 我的最愛 | (A) 工具(I) 説明(H)                                                       |                 |                         |             | 1                               |
|                                                                 | 🌮 j) | 障 🌔 資料夾 🛄 •                                                           |                 |                         |             |                                 |
| 網址 🛛 💡 我的電腦                                                     |      |                                                                       |                 |                         |             | 移至                              |
|                                                                 | -    | 名稱                                                                    | 類型              | 大小總計                    | 可用空間 註解     | ~                               |
| 系統工作                                                            | ٢    | 存放在這部電腦上的檔案                                                           |                 |                         |             |                                 |
| <ul> <li>○ 檢視系統資訊</li> <li>○ 新増或移除程式</li> <li>○ 變更設定</li> </ul> |      | <ul> <li>○ 共用文件</li> <li>○ Administrator 的文件</li> <li>● 保護</li> </ul> | 檔案資料夾<br>檔案資料夾  | $\frown$                |             |                                 |
| 其他位置                                                            | ۲    | ☞本機磁碟 (C:)                                                            | 本機磁碟            | & \$300 v1.04 (F:)      |             |                                 |
| 🧐 網路上的芳鄉                                                        |      | ☞本機磁碟 (E:)                                                            | 本機磁碟            | 檔案(E) 編輯(E) 核           | 親(型) 北的最愛(▲ | ) 工具( <u>T</u> ) 説明( <u>H</u> ) |
| <ul> <li>☐ 我的文件</li> <li>☐ 共用文件</li> </ul>                      |      | 装置中含有卸除式存放装置                                                          | <b>B</b>        | <b>G</b> 1-ā - <b>O</b> | - 🏂 🔎 搜尋    | De 資料夾 🛄・                       |
| P 控制台 4                                                         |      | >⊃ 軟條供 (A.)<br>② \$300 v1.04 (F;)                                     | .72-英寸磁)<br>光碟機 | 網址(D) 🕝 F.\             |             |                                 |
| 詳細資料                                                            | ۲    | DVD/CD-RW 磁磁進(1)<br>③DVD 光碟機 (N·)                                     | 光碟機<br>光碟機      | 文字文件<br>1 KB            |             |                                 |
| <b>我的電腦</b><br>系統資料夾                                            |      | . <                                                                   | 11/             |                         |             |                                 |
| 术机直科外                                                           |      | it. N                                                                 | Ser 32m         | $\checkmark$            |             |                                 |

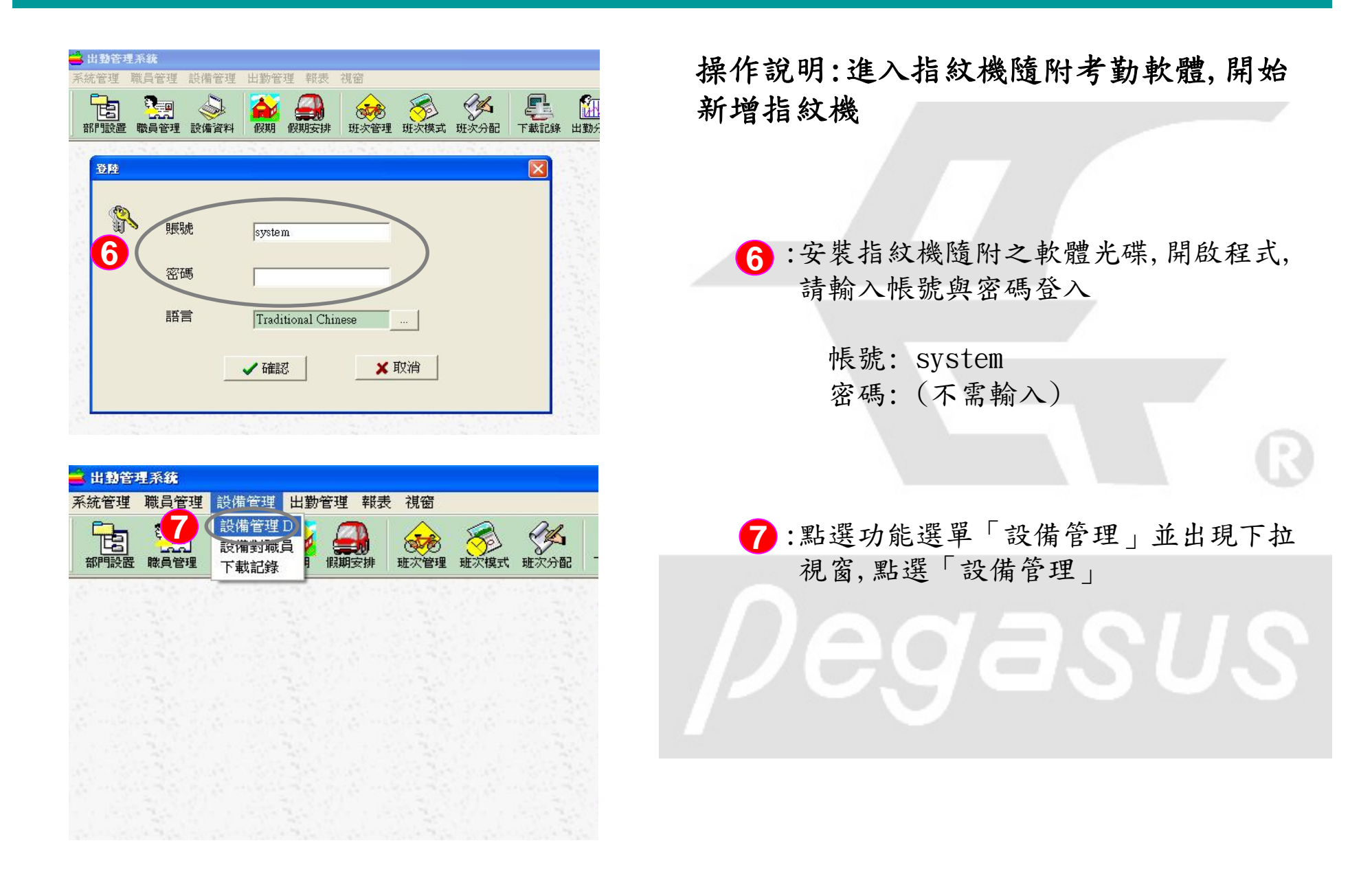

| 「15」」          | ・・・・・・・・・・・・・・・・・・・・・・・・・・・・・・・・・・・     | <b>日本</b><br>「「「「」」<br>「「」」<br>「「」」<br>「」」<br>「」」<br>「」」<br>「」 | 9 <b>9 9 9</b> 9 9 9 9 9 9 9 9 9 9 9 9 9 9 9 | ≦<br>1995 |
|----------------|-----------------------------------------|----------------------------------------------------------------|----------------------------------------------|-----------|
| 🚅 設備管理         |                                         |                                                                |                                              |           |
| 回新增 日修<br>設備   | 改合,刪除日存檔                                | ②取消 📗 開閉                                                       |                                              |           |
| 設備編號           |                                         | <b>*</b>                                                       | 設備名稱                                         |           |
| 型號             |                                         |                                                                | 方向                                           |           |
|                |                                         |                                                                |                                              |           |
|                |                                         |                                                                |                                              |           |
| 串連埠            |                                         |                                                                | 以太網                                          |           |
| 串連端口           | Com                                     | *                                                              | ] IP地址                                       |           |
|                |                                         | (第二) 日本の日本の日本の日本の日本の日本の日本の日本の日本の日本の日本の日本の日本の日                  |                                              |           |
| 設備 設備編號 1      | 設備名                                     | 戚 《新>                                                          | 「網絡                                          | 印統        |
| 型201 [PFP-8032 | 方向                                      | で不知 ぐ入                                                         | СШ                                           |           |
| ANGERIN        |                                         |                                                                |                                              |           |
| 串連埠            | litter                                  | 褶                                                              |                                              | -         |
| 串連端口           |                                         | P地址 [192.168.0.224<br>(IP地址 式 域名)                              |                                              |           |
| 波特车            | 115200                                  | 5005<br>345 D                                                  | _                                            |           |
|                | 型験 声達端日 20分支                            |                                                                | 密碼 方向                                        | -         |
| 設備編號 設備名稱      | 1 1 1 1 1 1 1 1 1 1 1 1 1 1 1 1 1 1 1 1 |                                                                |                                              | 1.1       |

操作說明:進入指紋機隨附考勤軟體,開始新 增指紋機

8:請點選「新增」增加裝置

9:因為剛才是以USB進行連接,設定值如下
(1)設備編號:請與指紋機相同
註:機號可至指紋機按「MENU」鍵後,點選
「設置」後,進入「通訊設置」進行「機
號」設定
(2)型號:請選擇「PFP-8032」
(3)串連端口:請選擇「USB」
(4)波特率(鮑率):請選擇「115200」
註:除透過USB,亦可在灰框右上角勾選「網路」另以TCP/IP進行設定與連線

10:完成後請按「存檔」

| ta 🤮                          | i 🍣 [                      |                                        |                                 |                         |                      |                    |                                       |         |
|-------------------------------|----------------------------|----------------------------------------|---------------------------------|-------------------------|----------------------|--------------------|---------------------------------------|---------|
| 部門設置 職員管理<br>                 | 設備資料 的                     | 明。假期安排                                 | 班次管理 班次                         | 《模式 班次分配                | ! 下載記錄 出             | 助分析 出勤明細報表         | <u>.</u>                              |         |
| ●新增 ≥600 2<br>設備              | - 周午 日 存宿                  | Carata 🚺 🛤                             | IM                              |                         |                      |                    |                                       |         |
| 設備編號                          | 1                          | -                                      | 設                               | 備名稱                     | (新)                  |                    | - 網絡                                  |         |
| 型號                            | PFP-8032                   | 3                                      | 方                               | 向                       | の不知                  | сX                 | cш                                    |         |
| AI建設備                         |                            | _                                      |                                 |                         |                      |                    |                                       |         |
| - 唐·唐十月                       |                            |                                        |                                 | り大切                     |                      |                    |                                       |         |
| 中海海                           | [Com ]                     | 10.0                                   |                                 | IP地址                    | 192 168 0 2          | 24                 | -                                     |         |
| 中建筑口                          | Icon F                     |                                        |                                 |                         | (IP地址 或 均            | (名)                |                                       |         |
| 波特率                           | 115200                     | L.                                     | ¥.                              | 端口編號                    | 5005                 |                    |                                       |         |
|                               |                            |                                        |                                 | 密碼                      | 0                    |                    |                                       |         |
| ac/ma用就 設体                    | 名稱 型號                      | 串連端                                    | 口 波特率                           | IP地址                    | 第四章                  | 輸就 密碼              | 方向                                    |         |
| ▶ 1 <新                        | PFP-                       | 8032 USB                               | 115200                          |                         | 1                    |                    | 0                                     |         |
| 💼 出動管                         | 理系统                        |                                        |                                 |                         |                      | 2.0. 1             |                                       |         |
| ▲ 出動管<br>系統管理                 | 理系 <b>统</b><br>職昌管         | 理韵                                     | <b>帯管理</b>                      | 出勤管                     | ·珅 韩子                | • 視窃               |                                       |         |
| <mark>会 出動管</mark><br>系統管理    | 理系統職員管理                    | 理設術                                    | <b>備管理</b>                      | 出勤管                     | 理報型                  | え 視窗               |                                       |         |
| → 出動管<br>系統管理                 | 理系統<br>職員管:<br><b>R</b> 王四 | 理設的                                    | 備管理<br>備管理1                     | 出勤管                     | 理報表                  | 見 視窗               |                                       | Ŕ       |
| ■ 出動管<br>系統管理<br>部門設置<br>部門設置 | 理系統職員管語                    | 理設的設計                                  | 備管理<br>備管理<br>満對職員              | 出勤管                     | 理報表                  | 礼窗                 | ~~~~~~~~~~~~~~~~~~~~~~~~~~~~~~~~~~~~~ | 野<br>び  |
| ■ 出動管<br>系統管理<br>部門設置         | 理系统<br>職員管<br>12           | 理設け                                    | 備管理<br>備管理<br>満對職員<br>載記錄       | 出勤管<br>D<br>員<br>り<br>目 | T理 報表                | え 視窗<br>現窗<br>東次管理 | <b>近</b> 次模式                          | 近初      |
| ■ 出動管<br>系統管理<br>部門設置         | 理系統<br>職員管<br>12           | 理設が設置                                  | 備管理<br>備管理]<br>備對職員<br>載記錄      | 出勤管                     | 7理 報表<br>一般表<br>展期安排 | え 視窗<br>東京管理       | <b>一</b> 班次模式                         | 班次      |
| ■ 出動管<br>系統管理<br>配置<br>部門設置   | 理系统<br>職員管<br>12           | 理設作設計                                  | 備管理                             | 出勤管<br>D<br>马<br>「」     | 7理 報表<br>一般表<br>展期安排 | え 視窗<br>東京管理       | 受罪次模式                                 | 班次      |
| ■ 出動管<br>系統管理<br>配用設置         | 理系统<br>職員管<br>12           | 理設設設設                                  | <b>帯管理</b><br>備管理<br>満對職<br>載記錄 | 出勤管                     | 7理 報表<br>一般表<br>展期安排 | え 視窗<br>東京管理       | 受罪次模式                                 | いていたいで、 |
| ■ 出動管<br>系統管理<br>部門設置         | 理系統<br>職員管<br>12           | 理設設設設                                  | <b>帯管理</b><br>備管理<br>満對職<br>載記錄 | 出勤管<br>D                | 7理 報表<br>一般表<br>展期安排 | え 視窗<br>東京管理       | 受罪次模式                                 | いたが     |
| ■ 出動管<br>系統管理<br>部門設置         | 理系統<br>職員管理                | 理設設設設                                  | 備管理<br>備管理<br>満對職<br>載記錄        | 出勤管<br>D                | 7理 報表<br>一般表<br>展期安排 | え<br>視窗<br>東京管理    | 受政策                                   | いたので    |
| ■ 出動管<br>系統管理<br>部門設置         | 理系統<br>職員管理                | 理 設設設設 下                               | 備管理<br>備管理<br>満對職<br>載記錄        | 出勤管<br>D                | 7理 報表<br>展期安排        | え<br>祝窗<br>東京管理    | 受政策式                                  | で現      |
| ■ 出動管<br>系統管理<br>部門設置         | 理系統<br>職員管<br>12           | 理設設設設下                                 | 備管理<br>備管理<br>構管理<br>載記錄        | 出勤管<br>D                | 7理 報表<br>展期安排        | え<br>祝窗<br>班次管理    | 受政策式                                  | 班初      |
| ■ 出動管<br>系統管理<br>部門設置         | 理系統<br>職員管<br>12           | 理設設設設下す                                | 備管理<br>備管理<br>構管理<br>載記錄        | 出勤管<br>D                | 7理 報表<br>展期安排        | え<br>祝窗<br>班次管理    | 受政策式                                  | 班       |
| ■ 出動管<br>系統管理<br>部門設置         | 理系統<br>職員管<br>12           | 理設設設設設置                                | 備管理<br>備管理<br>満對職<br>載記錄        | 出勤管                     | ·理 報表<br>展期安排        | え<br>祝窗<br>班次管理    | 受政策                                   | 班班      |
| ■ 出動管<br>系統管理<br>部門設置         | 理系統<br>職員管<br>12           | 理設設設設設設設設設設設設設設設設設設設設設設設設設設設設設設設設設設設設設 | 備管理<br>備管理<br>満對職<br>載記錄        | 出勤管<br>D                | 7理 報表<br>展期安排        | え<br>祝窗<br>班次管理    | 受正次模式                                 | 班初      |
| ■ 出動管<br>系統管理<br>部門設置         | 理系統<br>職員管<br>12           | 理設設設設設設設設設設設設設設設設設設設設設設設設設設設設設設設設設設設設設 | 備管理<br>備管理<br>満對職<br>載記錄        | 出勤管                     | ·理 報表<br>展期安排        | え<br>祝窗<br>班次管理    | 受正次模式                                 | 世初      |

操作說明:在考勤軟體選擇欲清除管理員的 指紋機裝置做刪除

11:此時可發現指紋機裝置已新增完成

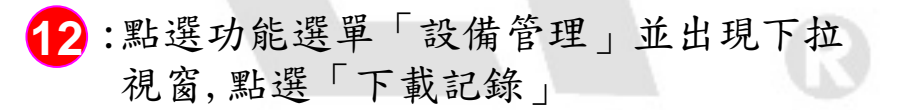

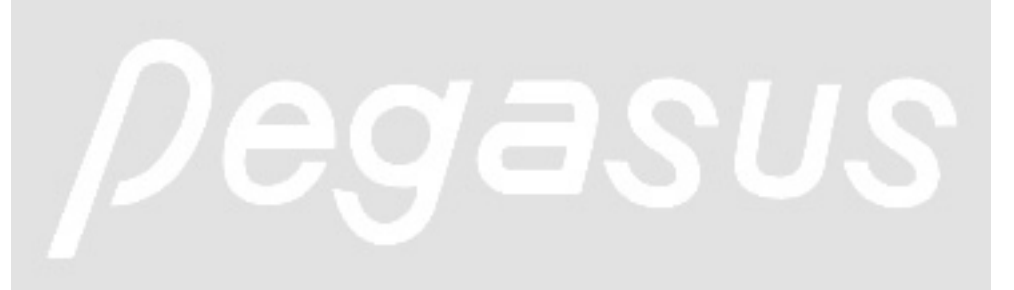

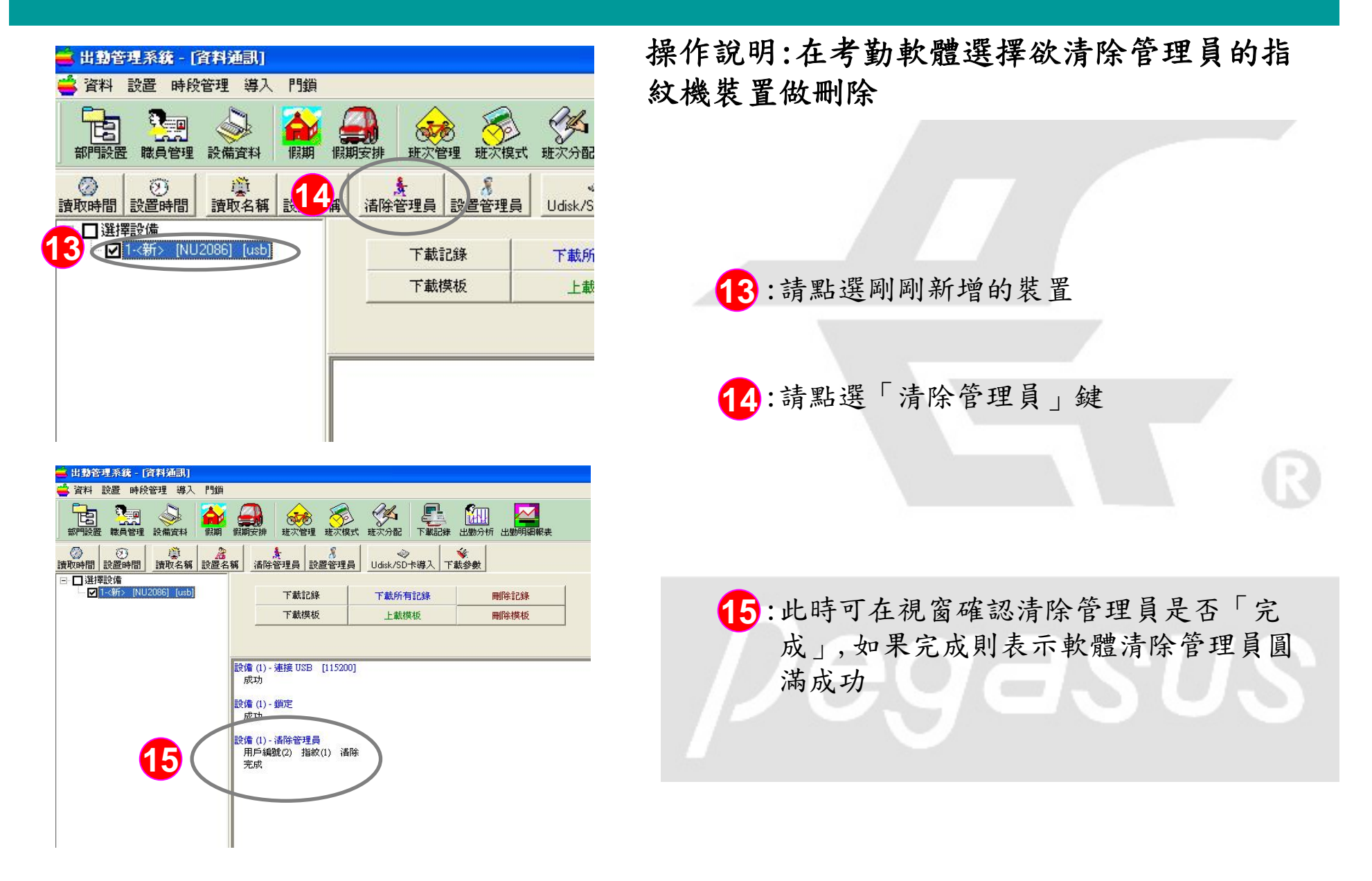